## FCC 声明

该款设备符合联邦通讯委员会规则第 15 部分。设备的操作须服从以下两个条件: (1)该款设备不得造成有害干扰,且

(2) 该款设备必须接受所收到的任何干扰,包括可能造成不合需要的运行的干扰。

#### 注意:

该设备依照联邦通讯委员会规则第 15 部分,已通过测试并符合 B 级数码设备的限制。这些限制用于 提供有效保护以抑制住宅装置中的有害干扰。该设备会产生、使用和放射射频能量,如果未按照说明 安装和使用,可能会对无线电通信造成有害干扰。但是,并不保证在特定安装中不出现干扰。如果该 设备确实会对无线电或电视接收产生有害干扰(可以由开、关该设备来进行判断),则鼓励用户尝试 以下任一项或多项措施来排除干扰:

- 调整接收天线的方向或位置。
- 加大该设备与接收器之间的距离。
- 将该设备与接收器分别连接到不同电路的插座。
- 咨询经销商或有经验的无线电 / 电视技术人员。

使用有屏蔽的线材须符合联邦通讯委员会规则第 15 部分 B 段的 B 级限制规定。

除非手册另有说明,否则切勿改动或更改该设备。如果必须改动或更改设备,则需要先 停止设备运行。

## 首先阅读

#### 商标信息

- Microsoft<sup>®</sup> 和 Windows<sup>®</sup> 是 Microsoft Corporation 在美国的注册商标。
- Pentium<sup>®</sup> 是 Intel 公司的注册商标。
- Macintosh 是 Apple 电脑公司的商标。
- SD<sup>™</sup> 是商标。
- 其它名称和产品可能是其各自拥有者的商标或注册商标。

#### 产品信息

- 产品设计与规格如有变更,恕不另行通知。这包括主要产品规格、软件、软件驱动 程序及使用手册。本使用手册是本产品的一般使用指南。
- 相机及相机随机附件可能与本手册的说明不同。这是因为,为适应市场需要、消费 人群及地区消费偏好,不同零售商通常规定稍微不同的产品内含物和附件。各零售 商提供的产品通常不同,尤其是附件,如电池、充电器、交流电源适配器、存储卡、 线材、皮套及语种支持功能等。零售商偶尔会指定特别的产品色彩、外观和内储容 量。确切的产品内容与所含配件请向经销商咨询。
- 本手册内的插图仅作为解释之用,可能与相机实际设计不同。
- 对于本使用手册的任何错误或不符,生产商概不负责。

## 安全说明

使用本产品前,请首先阅读并理解全部**眷告**和**注意事项**。

#### 警告

| <b>如果有异物或水进入相机,请关闭电源并取出电池。</b><br>连续使用可能会引起火灾或触电。请咨询您购买产品的商家。   |                |
|-----------------------------------------------------------------|----------------|
| <b>如果相机跌落或相机外壳损坏,请关闭电源并取出电池。</b><br>连续使用可能会引起火灾或触电。请咨询您购买产品的商家。 |                |
| <b>切勿自行拆卸、更改或修理相机。</b><br>否则可能会导致火灾或触电。如需修理或内部检查,请与经销商联系。       | (              |
| <b>仅可在指定电源电压下使用随附交流电源适配器。</b><br>否则可能会导致火灾或触电。                  | 0              |
| <b>切勿在近水区域使用相机.</b><br>否则可能会导致火灾或触电。雨雪天气以及在海滩或岸边使用相机时要特别<br>小心。 | $(\mathbf{S})$ |
| <b>切勿将相机置于倾斜或不稳固表面上。</b><br>这可能会导致相机跌落或倾斜,从而造成损坏。               | $\bigcirc$     |
| <b>应将电池量于儿童无法触及之处。</b><br>误吞电池可能会导致中毒。如果误吞电池,应立即就医。             | $\bigcirc$     |
| <b>行走、驾车或骑摩托车时切勿使用相机。</b><br>否则可能会跌倒或导致交通事故。                    | $\bigcirc$     |

#### 注意事项

**安装电池时应注意电池两端的极性** (+ **或** - )。 如果电池极性装反,电池可能会破裂或泄漏,从而导致火灾、伤害或污染环 境。

切勿在靠近眼睛处使用闪光灯。

否则可能伤害人的视力。

#### 切勿撞击液晶显示屏幕。

否则可能会损坏显示屏玻璃或导致内部液体泄漏。如果内部液体进入眼睛,或 接触身体及衣物,请使用清水冲洗。如果内部液体进入眼睛,请就医治疗。

相机是精密仪器。切勿使其跌落,也不要撞击相机或操作时用力过猛。 否则可能会损坏相机。

**切勿在潮湿、蒸汽、烟或灰尘较多处使用相机**。 否则可能会导致火灾或触电。

**连续长时间使用数码相机后,切勿立即取出电池**。 使用期间电池会变热。接触热电池可能会导致烫伤。

**切勿将相机放在布或毯子中**,**也不要用布或毯子包裹相机**。 否则可能会积累热量并使机壳变形,从而导致火灾。请在通风良好处使用相 机。

**切勿将相机留在汽车内等温度会明显升高之处**。 否则可能对机壳或内部零件造成不利影响,从而导致火灾。

#### 移动相机前请先拔下电线和线材。

否则可能会损坏电线和线材,从而导致火灾及触电。

#### 电池使用的注意事项

使用电池时,请阅读并严格遵守 安全说明及以下注意事项:

- 只能使用规定的电池。
- 避免在极冷的环境下使用电池,因为低温可缩短电池的使用寿命并降低相机的性能。低温还会影响碱性电池的性能,因此强烈建议使用 Ni-MH 可充电电池。
- 使用新的充电电池或长时间未使用的充电电池(过期电池除外)可能会影响可以拍摄的影像数量。因此,为使电池性能和寿命达到最佳状态,建议您在使用电池前至少进行一次完全充放电。
- 连续长时间使用相机或后闪光灯之后电池会发热。这是正常现象而非故障。
- 连续长时间使用后相机会发热。这是正常现象而非故障。
- 如果长时间不使用电池,请取出电池以防止泄漏或腐蚀。
- 如果长时间不使用电池,请先将电池中的电用完,然后再保存电池。如果在完全充 电的状态中长时间保存电池,则电池性能会受到损害。
- 请保持电池接头清洁。
- 如果更换的电池种类不正确,可能会引起爆炸。
- 根据循环利用指导处理用过的电池。
- 不同型号及新旧程度不等的电池皆不可混用。
- 切勿使用锰电池。

# 目录

| 产品简介                | 7          |
|---------------------|------------|
| 概述                  | 7          |
| 包装内容                | 7          |
| 了解相机                | 8          |
| 正面图                 | 8          |
| 背面图                 | 9          |
| 模式转盘                | 10         |
| 液晶屏幕信息              | 11         |
| 准备相机                | 13         |
| 事前准备                | 13         |
| LED 指示灯             | 14         |
| 使用电源适配器 (选配附件)      | 14         |
| 开始使用                | 15         |
| 开机 / 关机             | 15         |
| 选择屏幕语言              | 15         |
| 设置日期和时间             | 16         |
| 格式化 SD 存储卡或内存 (选配附有 | <b>4</b> ) |
|                     | 16         |
| 拍摄模式                | 17         |
| 拍摄照片                | 17         |
| 设置照片分辨率和质量          | 18         |
| 使用变焦功能              | 19         |
| 使用闪光灯               | 20         |
| 设置对焦                | 21         |
| 拍照模式                | 22         |
| 连拍三幅                | 22         |
| 三幅自动曝光              | 22         |
| 自拍                  | 23         |
| 调节曝光 (曝光)           | 24         |
| 回放模式基本操作            | 25         |
| 观看照片                | 25         |
| 放大照片                | 26         |
| 缩图显示                | 26         |
| /ㅋ/エレロ ++ # ++ ㅁ =  |            |
| 幻灯 斤凹放幌式並示          | 27         |

| 短片模式                                                                                                    | 28                                                             |
|----------------------------------------------------------------------------------------------------|----------------------------------------------------------------|
| 拍摄短片                                                                                                    | 28                                                             |
| 回放短片                                                                                                    | 28                                                             |
| 回放模式一高级功能                                                                                                    | 29                                                             |
| 在电视上回放静止照片/短片                                                                                                    | 29                                                             |
| 删除照片 / 短片                                                                                                    | 30                                                             |
| 保护照片 / 短片                                                                                                    | 31                                                             |
| 将记录的图像和视频传输到计算机                                                                                                    | ۱Ŀ                                                             |
|                                                                                                    | 32                                                             |
| 下载文件                                                                                                    | 32                                                             |
| 安装编辑软件                                                                                                    | 33                                                             |
|                                                                                                    |                                                                |
| SE ADOBE ACROBAT REAL                                                                                                    | 24                                                             |
|                                                                                                    |                                                                |
| 使用手册                                                                                                    | 34                                                             |
|                                                                                                    |                                                                |
| 将本数码相机用作 PC 摄像头                                                                                                    | 35                                                             |
| <b>将本数码相机用作 PC 摄像头</b><br>第 I 步:安装 <b>PC</b> 摄像头驱动程式…                                                                         | <b>35</b><br>35                                                |
| <b>将本数码相机用作 PC 摄像头</b><br>第Ⅰ步:安装 PC 摄像头驱动程式…<br>第 <b>2</b> 步:将数码相机连接到电脑                                                       | <b>35</b><br>35<br>36                                          |
| <b>将本数码相机用作 PC 摄像头</b><br>第Ⅰ步:安装 PC 摄像头驱动程式…<br>第 2 步:将数码相机连接到电脑<br>第 3 步:运行应用软件 (即 Yahoc                                     | 35<br>35<br>36                                                 |
| <b>将本数码相机用作 PC 摄像头</b><br>第Ⅰ步:安装 PC 摄像头驱动程式…<br>第 <b>2</b> 步:将数码相机连接到电脑<br>第 <b>3</b> 步:运行应用软件 (即 Yahoo<br>Messenger)         | 35<br>35<br>36<br>36                                           |
| <b>将本数码相机用作 PC 摄像头</b><br>第Ⅰ步:安装 PC 摄像头驱动程式…<br>第 <b>2</b> 步:将数码相机连接到电脑<br>第 <b>3</b> 步:运行应用软件 (即 Yahoo<br>Messenger)         | 35<br>36<br>36<br>36<br>37                                     |
| <b>将本数码相机用作 PC 摄像头</b><br>第Ⅰ步:安装 PC 摄像头驱动程式…<br>第 <b>2</b> 步:将数码相机连接到电脑<br>第 <b>3</b> 步:运行应用软件 (即 Yahoo<br>Messenger)         | 35<br>36<br>36<br>36<br>37                                     |
| <b>将本数码相机用作 PC 摄像头</b><br>第Ⅰ步:安装 PC 摄像头驱动程式…<br>第 <b>2</b> 步:将数码相机连接到电脑<br>第 <b>3</b> 步:运行应用软件 (即 Yahoo<br>Messenger)         | 35<br>36<br>36<br>36<br>37<br>37<br>37                         |
| <b>将本数码相机用作 PC 摄像头</b><br>第Ⅰ步:安装 PC 摄像头驱动程式…<br>第 <b>2</b> 步:将数码相机连接到电脑<br>第 <b>3</b> 步:运行应用软件 (即 Yahoo<br>Messenger)         | 35<br>36<br>36<br>36<br>37<br>37<br>40<br>41                   |
| <b>将本数码相机用作 PC 摄像头</b><br>第Ⅰ步:安装 PC 摄像头驱动程式…<br>第 <b>2</b> 步:将数码相机连接到电脑<br>第 <b>3</b> 步:运行应用软件 (即 Yahoo<br>Messenger)         | 35<br>36<br>36<br>37<br>37<br>40<br>41<br>43                   |
| <b>将本数码相机用作 PC 摄像头</b><br>第Ⅰ步:安装 PC 摄像头驱动程式<br>第 2 步:将数码相机连接到电脑<br>第 3 步:运行应用软件 (即 Yahoo<br>Messenger)<br><b>菜单选項</b><br>相机菜单 | 35<br>36<br>36<br>37<br>40<br>41<br>43<br>43                   |
| <b>将本数码相机用作 PC 摄像头</b><br>第Ⅰ步:安装 PC 摄像头驱动程式<br>第 2 步:将数码相机连接到电脑<br>第 3 步:运行应用软件 (即 Yahoo<br>Messenger)<br><b>菜单选項</b>         | 35<br>36<br>36<br>36<br>37<br>40<br>41<br>43<br>45<br>46       |
| 将本数码相机用作 PC 摄像头<br>第Ⅰ步:安装 PC 摄像头驱动程式<br>第 2 步:将数码相机连接到电脑<br>第 3 步:运行应用软件(即 Yahoo<br>Messenger)                                | 35<br>36<br>36<br>37<br>37<br>40<br>41<br>43<br>45<br>46<br>47 |
| 将本数码相机用作 PC 摄像头<br>第Ⅰ步:安装 PC 摄像头驱动程式<br>第 2 步:将数码相机连接到电脑<br>第 3 步:运行应用软件(即 Yahoo<br>Messenger)                                | 35<br>36<br>36<br>37<br>40<br>41<br>43<br>45<br>45<br>46<br>47 |

# 产品简介

#### 概述

感谢您购买本新款数码相机!

本相机配备了 700 万像素的 CCD 传感器,能够提供分辨率为 3072 x 2304 的高质量 照片。

#### 包装内容

小心地打开相机包装,检查以下项目。如果缺少任何项目、项目不符或已损坏,请及时 与经销商联系。

#### 相机通用组件:

- 数码相机
- 用户手册
- 软件光盘
- 相机吊带
- 相机包
- AV 线材
- USB 线材
- 电池

#### 通用 (选配)附件:

- 电源适配器
- SD 存储卡

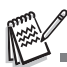

■ 不同经销商提供的附件和组件可能会有所不同。

# 了解相机

## 正面图

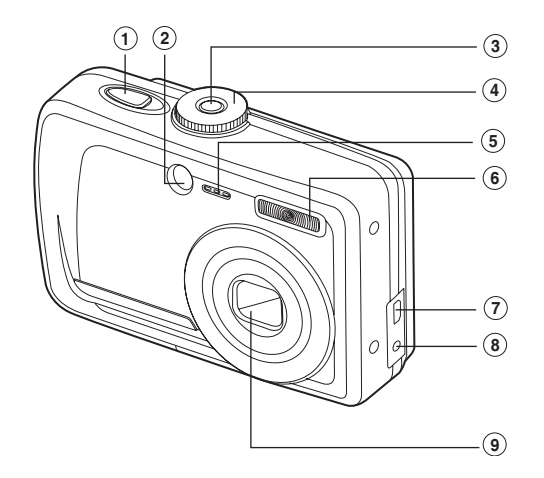

- 1. 快门释放键
- 2. 自拍指示灯
- <u>3. 电源开</u>关
- 4. 模式转盘
- 5. 麦克风

- <u>6. 闪光</u>灯
- 7. PC/AV 端子
- 8. DC 输入端子
- 9. 镜头

## 背面图

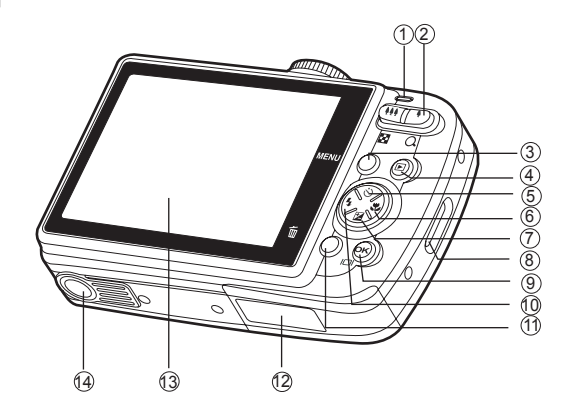

1. LED 指示灯

| 2. | 🎍 / | Q | 放大键 | (拉近键) |
|----|-----|---|-----|-------|
|----|-----|---|-----|-------|

- ♦♦♦/ 至 缩小键 (拉远键)
- 3. MENU 键
- 4. 🗈 回放键
- 6. ▶ 箭头键(右)
   ▶ 聚焦键
- 8. 吊带柄

| 9.  | OK | 键           |
|-----|----|-------------|
|     | O  | 键           |
| 10  | ►  | 箭头键(左)      |
|     | 4  | 闪光灯键        |
| 11. | Í  | 删除键         |
| 12  | 电池 | 2/卡盖        |
| 13  | 液晶 | <b>昇</b> 屏幕 |
| 14. | 三肽 | <b>『架螺孔</b> |

## 模式转盘

可根据拍摄条件在七种拍照模式和设置模式中进行选择,以便获得理想的效果。

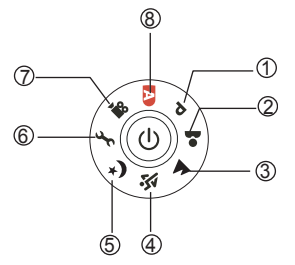

|    |      | 模式 | 说明                        |
|----|------|----|---------------------------|
| 1. | Ρ    | 程序 | 选择该模式可以手动设置 ISO、 EV 和白平衡。 |
| 2. | *    | 肖像 | 选择该模式可以突出离焦背景前的人物。        |
| 3. |      | 风景 | 该模式可以让您拍摄远景或风景照片。         |
| 4. | -str | 运动 | 该模式可以让您拍摄快速移动的对象。         |
| 5. | り    | 夜景 | 该模式可以让您拍摄黄昏或夜景背景前的人物。     |
| 6. | Jr.  | 设置 | 选择该模式可以调节相机设置。            |
| 7. | 00   | 短片 | 选择该模式可以拍摄短片。              |
| 8. | Α    | 自动 | 选择该模式可以调节对准 - 拍摄动作。       |

#### 使用模式转盘

- 1. 将模式转盘旋转到需要的模式,然后按下电源开关开启相机。
- 在对焦框中构图。当将快门释放键按下一半时,相机的自动对焦功能会自动对焦图 像。同时确定适当的曝光并锁定。
- 3. 完全按下快门释放键以拍摄图像。

# 液晶屏幕信息

| _       |                                          | 1234 56            |
|---------|------------------------------------------|--------------------|
| -       | 相机模式                                     |                    |
| 1.      | 模式指示                                     | P (3) 💥 3 (5)      |
|         | [P]程序模式                                  |                    |
|         | [ 🎴 ] 肖像模式                               |                    |
|         | [ 🔺 ] 风景模式                               |                    |
|         | [💐]运动模式                                  |                    |
|         | [*)] 夜景模式                                |                    |
|         | [ 🎬 ] 短片模式                               |                    |
|         | [A]自动模式                                  | ++0.3-12           |
| 2.      | 闪光灯模式                                    |                    |
|         | [44]自动                                   | 10 13              |
|         | [★●] 消减红眼                                |                    |
|         |                                          | 8. 拍摄像素            |
| _       | [(2)] 关闭闪光灯                              | [ 🏧 ] 3072 x 2304  |
| 3.      | 拍照模式                                     | [ 5M ] 2592 x 1944 |
|         |                                          | [ 3M] 2048 x 1536  |
|         |                                          | [ 🔛 ] 1280 x 960   |
|         |                                          | [ 🖼 ] 640 x 480    |
|         |                                          | 9. 照片质量            |
|         | [ C <sub>10</sub> ] 10 秒 日拍功能            | [★★]优质             |
| 4       | [ 10+2 ] 10+2 秒 日拍功能<br>对在描 <del>术</del> | [★]普通              |
| 4.      | 以馬伐氏<br>[ANTO] 左准                        | [★]经济              |
|         |                                          | 10.白平衡             |
|         | [▲]无限法                                   | [쀘]自动              |
| 5       | [▲] 儿似远<br>可拍挥张数                         | [谦]日光              |
| 5.<br>6 | 内有成本或                                    | [ 🗣 ] 阴天           |
| 0.      | 例:相机自带内方                                 | [ • ] 钨丝灯          |
|         |                                          | [ \ ] 荧光灯          |
|         | SD 存储卡                                   | 11.ISO 感光度         |
| 7       | 自治和由海话 耐哭                                | [] 自动              |
| 1.      |                                          |                    |
|         | [□=]]0.0.0重1.0%                          |                    |
|         | [□□] 电池电量不足                              |                    |
|         | [□] 电池电量耗尽                               | 12.曝光伸頂<br>48.对生历时 |
|         | [=]]]]]]]]]]]]]]]]]]]]]]]]]]]]]]]]]]]]   | 13. 灯焦区域           |
|         |                                          | 14. 受馬余            |

#### ■ 短片模式

- 1. 短片模式
- 2. 闪光灯模式
- 3. 可拍摄短片的时间
- 4. 内存状态
- 5. 电池电量和电源适配器指示器
- 6. 对焦区域
- 7. 变焦条

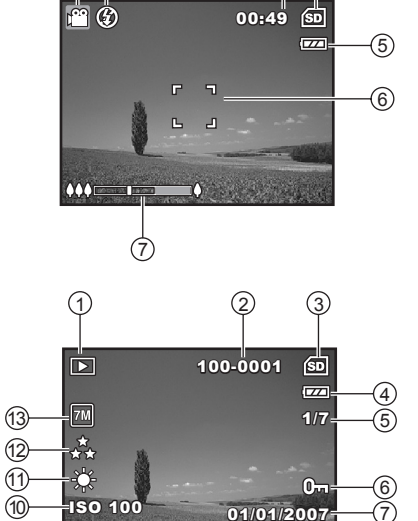

12:00-

8

(3) (4)

(1)(2)

 $(\mathfrak{g})$ 

+0.3

- 照片回放
- 1. 回放模式
- 2. 照片数量
- 3. 内存状态
- 4. 电池电量和电源适配器指示器
- 5. 总数的索引编号
- 6. 保护指示器
- 7. 日期
- 8. 时间
- 9. 曝光補償
- 10.ISO 感光度
- 11. 白平衡
- 12.照片质量
- 13.拍摄像素

■ 短片回放

- 1. 回放模式
- 2. 短片模式
- 3. 短片数量
- 4. 内存状态
- 5. 电池电量和电源适配器指示器
- 6. 总数的索引编号
- 7. 已播放时间
- 8. 日期
- 9. 时间
- 10.播放 / 暂停指示器

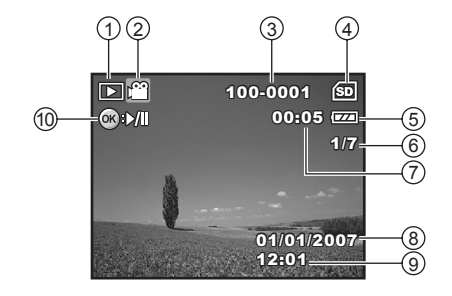

# 准备相机

#### 事前准备

- 1. 系上相机吊带。
- 2. 打开电池 /SD 存储卡盖。
- 3. 依图示方向装入电池。
- 4. 插入 SD 存储卡 (选配配件)。
  - 本相机有22MB内存供照片储存,但也可以插上SD存储卡来扩充相机储存容量。
  - 使用存储卡前务必用本相机先进行格式 化。
  - 盖上电池 /SD 存储卡盖并确认已完全盖上。

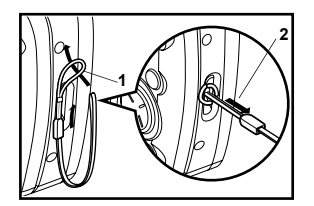

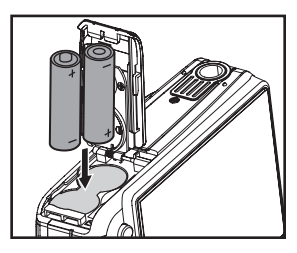

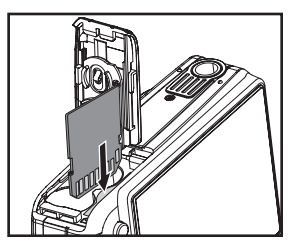

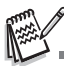

- 打开或合上电池盖时,当心不要让电池掉落。
- 由于 AA 碱性电池的特性,相机的性能可能变差。除了紧急情况和检查相机功能之外,建议不使 用 AA 碱性电池。
- 为防止意外清除 SD 存储卡上的有用数据,可将写入保护片(在 SD 存储卡的边上)滑动到"锁定"位置。
- 要保存、编辑或清除 SD 存储卡上的数据,必须先解除对该卡的锁定。

## LED 指示灯

| 指示灯     | 状态      | 说明 / 活动                   |
|---------|---------|---------------------------|
| LED 指示灯 | 绿灯      | 正在开启数码相机。                 |
|         | 绿灯      | 数码相机已准备就绪,可以拍照了(或<br>影片)。 |
| LED 指示灯 | 红灯和绿灯闪烁 | 正在进行 USB 连接 / 传输。         |
| LED 指示灯 | 红灯闪烁    | 正在为闪光灯充电。                 |
| 自拍指示灯   | 绿灯闪烁    | 启用了自拍功能。                  |

#### 使用电源适配器 (选配附件)

如果要长时间使用液晶屏幕或把相机连接到个人电脑,建议使用电源适配器。

- 1. 确保关闭相机。
- 将电源适配器的一端连接到标有 "◎+ 3.3V"字样的相机 DC 输入端子。
- 3. 将另一端与电源插座连接。

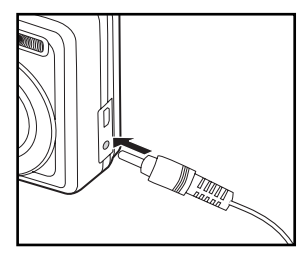

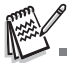

- 切记只能使用指定的相机电源适配器。使用不正确的适配器造成的损坏不属保修范围。
- 为防止在将照片传输到电脑的过程中,由于电池电量耗尽而无意中导致自动关闭电源,请使用电源适配器供电。
- 电源适配器仅用于为相机供电。电池在相机中时不能充电。

# 开始使用

#### 开机 / 关机

- 按下电源开关,直到开机。
- 若要关机,请再次按下电源开关。

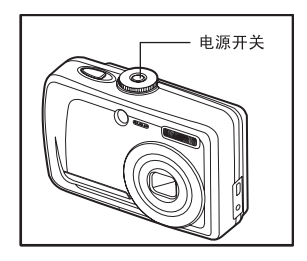

## 选择屏幕语言

按照下列步骤选择所需的语言。

 把模式转盘旋转到 🛰,并按下电源开关开 机。

- 2. 此时会显示 [设置 1] 画面。
- 使用四向选择键 (▼) 选择 [语言], 然后按 OK 键。
- 使用四向选择键 (▲▼) 选择您要使用的语言。
- 5. 按 OK 键确认。

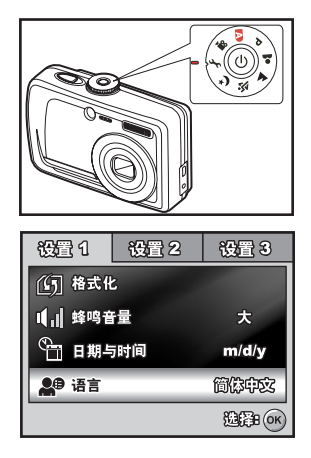

## 设置日期和时间

按照下列步骤设置日期显示格式、当前日期和时间。

- 1. 把模式转盘旋转到 🛰,并按下电源开关开机。
- 2. 此时会显示 [设置 1] 画面。
- 使用四向选择键 (▼)选择 [日期与时间],使用四向选择键 (◀►) 切换日期格式,然 后按 OK 键。
- 4. 按四向选择键 (◀▶) 选择日、月、年和时间 栏。
  - 若要增加数值,按四向选择键(▲)。
  - 若要减少数值,按四向选择键(▼)。
  - 时间以 24 小时格式显示。
- 5. 设置完所有栏目后,按 OK 键。

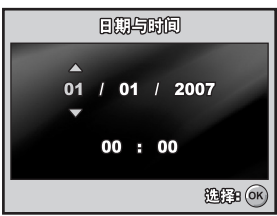

The second second

所显示的日期插图仅供说明之用,可能与相机实际设置不同。

#### 格式化 SD 存储卡或内存

术语 "格式化"的意思是准备 "SD 存储卡"以拍摄照片: 该过程也称作 "初始化"。 该实用程序将格式化 SD 存储卡或内存,并清除所有存储的照片和数据。

- 1. 把模式转盘旋转到 🐆 ,并按下电源开关开机。
  - 此时会显示 [设置 1] 画面。
- 使用四向选择键 (▼) 选择 [格式化], 然后按 OK 键。
- 使用四向选择键 (▲▼) 选择 [是], 然后按 OK 键确定。

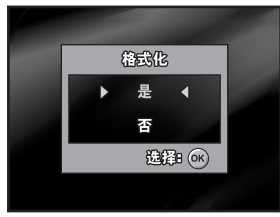

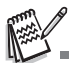

- 请注意,在格式化 SD 存储卡时,将清除 SD 存储卡上的所有数据。受保护的照片也会一并删 除。
- 若要格式化内存,请勿将 SD 存储卡插入相机。否则会格式化 SD 存储卡。
- 存在任何故障的 SD 存储卡都无法正常地格式化。

# 拍摄模式

## 拍摄照片

- 1. 把模式转盘旋转到 Ⅰ 、 □、 □、 ▲、 ▲、 爻 或 ▶,并按下电源开关开机。
- 在液晶屏幕上构图,使主要的拍摄对象处于 对焦框内。
- 3. 将快门释放键按下一半,对焦图像。
  - 当将快门释放键按下一半时,相机的自动对焦功能会自动地对焦图像。如果拍摄对象处于对焦位置,对焦框会变成绿色。同时确定并锁定正确的曝光。
- 4. 将快门释放键按到底,拍摄照片。

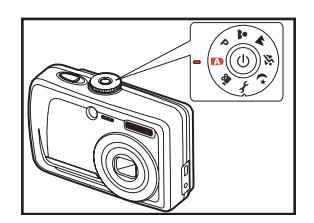

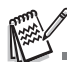

- 拍摄照片后,实际拍摄的照片看上去比液晶屏幕上显示的要大。
- 按下 OK/I□ 键可以切换液晶屏幕的显示模式。每次按下 OK/I□ 键,显示模式将会以下列顺序 切换:正常显示 → 信息显示 → 无图标 → 关闭液晶屏幕。

## 设置照片分辨率和质量

正如您所了解的一样,您可以根据要拍摄照片的类型来设置照片分辨率(垂直和水平像 素的数目)和照片质量(压缩率)。这些设置会影响到可以存储在内存或 SD 存储卡中 的照片的数目。

较高分辨率和较高质量的照片可以提供更好的细节,但会导致照片的文件尺寸更大。 若要改变照片的分辨率或照片质量,请按照以下步骤进行:

- 把模式转盘旋转到 Ⅰ 、 P、 ▲、 ▲、 、 或 り,并按下电源开关开机。
- 2. 按 MENU 键。
  - 此时会显示 [模式 1]。
  - 在 🗛 模式中,会显示 [自动]。
- 使用四向选择键 (▼) 选择 [照片尺寸], 然 后按 OK 键。
- 使用四向选择键 (▲▼) 选择需要的设置, 然 后按 OK 键确认。
- 5. 按照上面的第3步和第4步设置[质量]。

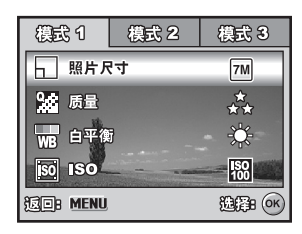

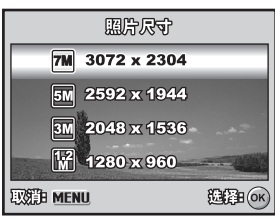

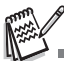

- 可拍摄照片的数目和拍摄时间取决于存储器大小、分辨率和质量设置,以及要拍摄的照片的对象。
- 可在以后调整照片尺寸。如需详细信息,请参阅本手册中标题为""的部分。

#### 使用变焦功能

本相机配备了3倍光学变焦。镜头可以在光学变焦拍摄过程中移动,以拍摄长焦和广角 照片。通过使用光学变焦功能,按下 🍦 键,物体会显得更近,按下 👯 键,物体会 显得更小更远。

变焦杆指示当前放大倍数的级别。当数码变焦 的放大倍数在3倍之内时,变焦杆处于光学变 焦范围内。当数码变焦功能设置为**开启**时,可以 通过连续地按下 ● 键来使用4倍数码变焦进 一步放大拍摄物体。相机达到其最大光学变焦 倍数(3倍)之后,并且变焦杆处于数码变焦 区域内时,将启动数码变焦功能。可以将拍摄物 体放大的最大倍数等价于12倍。尽管该功能很 有用,但照片放大倍数越高,照片会显得越像素 化。

要拍摄变焦照片,请按照如下步骤进行:

- 把模式转盘旋转到 ▲、P、▲、▲、 或 →,并按下电源开关开机。
- 2. 使用 ♣♣♣/ ♣ 键调节放大率。
  - 要退出变焦拍摄,连续按下 ♦♦● 键。
  - 液晶屏幕上会显示数码放大的状态。
- 3. 构图并按下快门释放键。

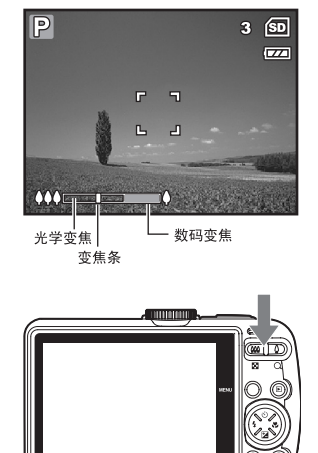

■ 要启用数码变焦功能,在 ▲、P、▲、▲、ズ 或 ジ 模式中将[模式 2-数码变焦]设置为[开 启]。

## 使用闪光灯

当照明条件需要使用闪光灯时,闪光灯会自动开启。可使用适合拍摄环境的闪光灯模式 拍摄照片。

- 将模式转盘旋转至 ▲、P、▲、▲、 或 \*)。
- 2. 按下电源开关开启电源。
- 按四向选择键 (◀/ \$)。每次按下该键时, 闪光灯模式会更改。也可以使用四向选择键 (▲▼)更改该设置。
- 4. 按 OK 键确认设置。
- 5. 构图并按下快门释放键。

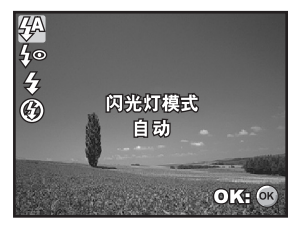

本相机有四种闪光灯模式:自动、消减红眼、强制闪光和关闭闪光灯。 下表有助于您选择合适的闪光灯模式:

| 闪光         | :灯模式  | 说明                                                                                                    |
|------------|-------|----------------------------------------------------------------------------------------------------|
| <b>4</b> A | 自动    | 闪光灯依据拍摄条件自动闪光。                                                                                            |
| 4∞         | 消减红眼  | 当您想在弱光条件下拍摄人和动物的正常相片时,使用此模式可减<br>弱红眼 现象。拍摄人物相片时,尽量增强室内照明或让拍摄对象目<br>视相机可减弱红眼现象。相机此模式中的预闪和微小延迟也有助于<br>改善相片。 |
| 4          | 强制闪光  | 不论周围亮度如何,闪光灯都将闪光。                                                                                         |
| ٢          | 关闭闪光灯 | 不论周围亮度如何,闪光灯都不会闪光。室内灯光、舞台和室内赛<br>事以及对象距离过远,闪光灯无法作用时,可使用此模式。                                               |

## 设置对焦

拍照时可使用自动对焦功能来对要拍摄的照片进行自动对焦。您也可以不管自动对焦, 指定 [♥] 微距或 [▲] 无限远。

- 将模式转盘旋转至 ▲、P、▲、▲、
   或 ひ。
- 2. 按下电源开关开启电源。
- 按四向选择键 (▶/♥)。每次按下该按钮, 对焦模式会更改。也可以使用四向选择键 (▲▼)更改该设置。
- 4. 按下 OK 键确认设置。
- 5. 构图并按下快门释放键。

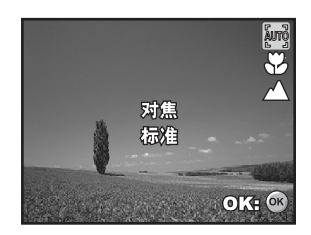

本相机有三种对焦模式:标准、微距和无限远。 下表有助于您选择合适的对焦模式:

| 对焦模式               | 说明                                                                                    |
|--------------------|---------------------------------------------------------------------------------------|
| <b>រូហ៊្វ្វ</b> 标准 | 在大多数情况下,如果希望相机自动确定对焦设置,此时可选择标<br>准对焦。使用标准对焦,可对焦任何在 50 cm 或更大对焦范围内的<br>拍摄对象。           |
| 😮 微距               | 选择微距设置可以拍摄近照。当镜头放大到最宽位置时,可以对焦<br>5 厘米处的拍摄对象。当镜头放大到长焦位置 (3 倍变焦)时,可<br>以对焦 35 厘米处的拍摄对象。 |
| ▲ 无限远              | 要拍摄无限远处的拍摄对象时,请选择无限远对焦设置。                                                             |

# 拍照模式

#### 连拍三幅

该模式用于连续拍摄。按下快门释放键,可连续拍摄 3 张照片。将相机固定在三脚架或 放置于稳定表面上。

- 将模式转盘旋转至 Ⅰ、 P、 ▲、 ▲、 或 \*)。
- 2. 按下电源开关开启电源。
- 按下四向选择键 (▲/ご),并使用 (▲)选择 [连拍三幅]。也可以使用四向选择键 (◀►) 更改该设置。
- 4. 按下 OK 键确认设置。 ➡」指示器将显示于 屏幕上。
- 5. 将快门释放键按下一半,锁定对焦。
- 6. 按下快门释放键,拍摄一系列照片。

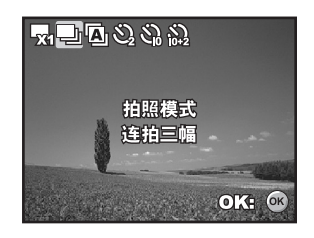

在连拍三幅模式下,闪光灯模式将自动设置为关闭闪光灯。

#### 三幅自动曝光

在该模式中,相机在设置好的范围内自动更改曝光,以在按下一次快门释放键之后,拍 摄三张照片。可以将自动包围曝光设置和曝光补偿设置结合起来,以扩大调节范围。

- 2. 按下电源开关开启电源。
- 按下四向选择键 (▲/Ѷ),并使用 (▲)选择
   三幅自动曝光]。也可以使用四向选择键
   (◀▶)更改该设置。
- 4. 按下 OK 键确认设置。 🖸 指示器将显示在 液晶屏幕上。
- 5. 按下快门释放键拍摄三张照片。

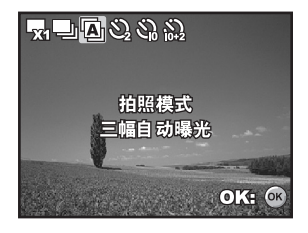

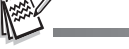

■ 在三幅自动曝光模式下,闪光灯模式将自动设置为**关闭闪光灯**。

# 自拍

自拍可用于拍摄集体照的情况。 使用该洗项时,您可以把相机安装在三脚架 (推荐)或 放置在平坦、水平的表面上。

- 1 将相机固定在三脚架或放置于稳定表面上。
- 2. 将模式转盘旋转至 🔼、 ₽、 ♣、 ▲、 💐 或★)。
- 3 按下电源开关开启电源。
- 4. 按下四向选择键 (▲/ご)),并使用 (▲) 选择 需要的自拍模式。也可以使用四向选择键 (◀▶)更改该设置。
- 5. 按下 OK 键确认设置。
- 6 构图并按下快门释放键。
  - 已启动自拍功能。
  - 将在预设时间过后拍摄照片。
  - 在仟何时候,要取消自拍,请按下四向

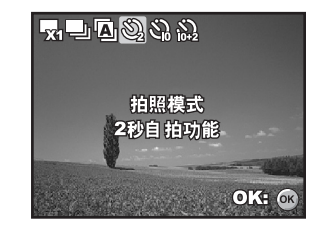

选择键 (▲/ご)) 或将快门释放键按下一半。下表有助于您选择合适的自拍模式:

| 自拍模式           | 说明                                                                          |
|----------------|-----------------------------------------------------------------------------|
| 2 秒 自拍功能     1 | 在按下快门约 2 秒后拍摄照片。该模式在防止相机抖动时很<br>有用。                                         |
| 3 10 秒 自拍功能    | 在按下快门约 10 秒后拍摄照片。该模式适合于要将拍照者<br>也拍摄在内的场合。                                   |
| 為 10+2 秒 自拍功能  | 在按下快门释放键约 10 秒后拍摄第一张照片,再过 2 秒<br>后,拍摄第二张照片。该模式在连续拍摄集体照时很方便。<br>闪光灯在该模式下不闪光。 |

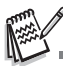

拍摄一张照片之后,关闭自拍模式。

如果想使用自拍功能拍摄另一张照片,则请重复这些步骤。

#### 调节曝光 (曝光)

您可以手动调节数码相机所确定的曝光。当无法获得正确的曝光时,例如,当拍摄对象 和背景之间的对比度(亮区与暗区之间的不同)极大时,可使用该模式。曝光补偿值可 设置在 -2.0EV 到 +2.0EV 的范围之间。

- 1. 将模式转盘旋转至 P、 ♣、 ▲、 💐 或 🍤。
- 2. 按下电源开关开启电源。
- 按下四向选择键 (▼/2/),并使用 ◀▶ 将曝 光补偿范围设置为 -2.0EV 到 +2.0EV。
- 4. 按下 OK 键确认设置。

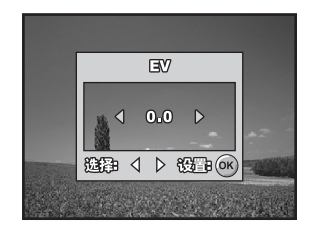

# 回放模式-基本操作

#### 观看照片

可逐一显示静止照片。

- 1. 把模式转盘旋转到 ▲、P、▲、▲、、、 \* 、 、 、 、 、 、 , 并按下电源开关开机。
- 2. 按 ▶ 键。
  - 最后拍摄的照片会出现在液晶屏幕上。
  - 指示器会在液晶屏幕上显示基本信息。 要查看全部信息显示,请按 OK 键。
- 3. 使用四向选择键 (◀▶) 选择需要的照片。
  - 要查看上一张照片,按四向选择键(◀)。
  - 要查看下一张照片,按四向选择键()。

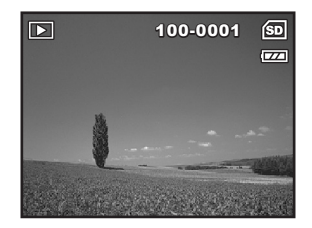

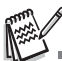

- 对于受保护照片 / 短片, 将显示 **()---**标记。如需详细信息,请参阅本手册中标题为 "保护照片 / 短 片"的部分。
- 如果内存或 SD 存储卡中没有存储任何照片,液晶屏幕上会显示[无相片]消息。
- 不能由设置模式进入播放模式。

#### 放大照片

观看照片时,可以放大照片中的选定部分。放大后可观察照片的细节。屏幕上显示的放 大倍数显示了当前的放大率。

- 1. 按 ▶ 键。
  - 最后拍摄的照片会出现在液晶屏幕上。
  - 要查看上一张照片,按四向选择键(◀)。
  - 要查看下一张照片,按四向选择键())。
- 2. 使用 ♦♦♦/ ♦ 键调节缩放率。
  - 要放大选定的照片,按 🖡 键。
  - 要返回到正常照片,按 ♦♦♦ 键。
  - 液晶屏幕上会显示放大倍数。
- 要查看照片的不同部分,按四向选择键 (▲▼◀▶)调整显示区域。

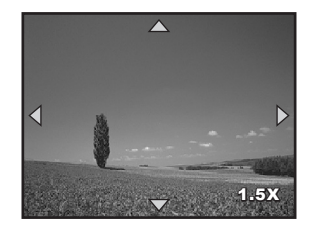

■ 放大倍数的范围是从 1.5X 到 4X (分 6 档: 1.5X、 2.0X、 2.5X、 3.0X、 3.5X 和 4.0X)。

#### 缩图显示

该功能可以让您在液晶屏幕上同时观看 9 个缩图,因而可搜索特定照片。

- 1. 按 ▶ 键。
  - 最后拍摄的照片会出现在液晶屏幕上。
- 2. 按一下 ♣♣ 键。
  - 9幅缩图照片同时显示。
  - 对于所拍摄的短片,会显示 2 短片模式图标。
  - 对于受保护照片 / 短片,将显示 On 标记。
- 使用四向选择键 (▲▼◀►) 移动光标选择要 以常规大小显示的照片。
- 4. 按 OK 或 ↓ / Q 键可以全屏显示选定的照片。

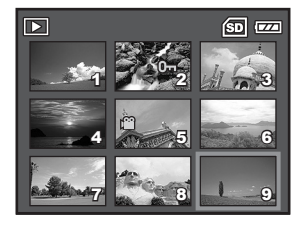

## 幻灯片回放模式显示

幻灯片回放功能可以按顺序自动回放照片。该功能很有用也很有趣,可以用来观看照片 或做演示。

- 1. 按 ▶ 键。
  - 最后拍摄的照片会出现在液晶屏幕上。
- 按 MENU 键访问回放菜单。然后使用四向选择键 (▼) 选择 [ 幻灯片回放模式 ],并 按 OK 键。
- 使用四向选择键 (▲▼) 设置回放时间间隔, 然后按 OK 键。
  - 幻灯片回放开始。
  - 显示短片的第一帧图像,但不播放短片。
  - 要停止幻灯片回放,按 OK 键。

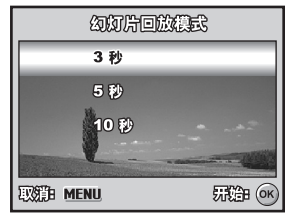

可以在3秒、5秒及10秒的范围内调节幻灯片回放显示间隔。

## 调节照片尺寸

可以将已拍好的照片的尺寸更改为下列尺寸之一: 2592 x 1944 像素、2048 x 1536 像 素、 1280 x 960 像素和 640 x 480 像素。

1. 按 ▶ 键。

■ 最后拍摄的照片会出现在液晶屏幕上。

- 2. 在 ▶ 模式中,使用四向选择键 (◀▶)选择 需要的照片。
  - 要查看上一张照片,按四向选择键(◀)。
  - 要查看下一张照片,按四向选择键()。
- 按 MENU 键访问回放菜单。按四向选择键
   (▶)选择[回放 2],再按(▼)选择[调整尺寸],然后按 OK 键。

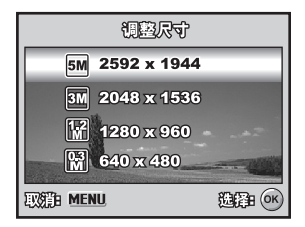

4. 使用四向选择键 (▲▼) 选择需要的设置, 然后按 OK 键确认。

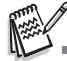

- 只能选择较小尺寸的照片;不能增大照片的分辨率。
- 不能调整短片的尺寸。

# 短片模式

#### 拍摄短片

可使用该模式拍摄短片,同时通过内置的麦克风录制声音。

- 把模式转盘旋转到 2000,并按下电源开关开机。
- 2. 按下快门释放键即开始拍摄。
- 3. 要停止拍摄,再次按下快门释放键即可。

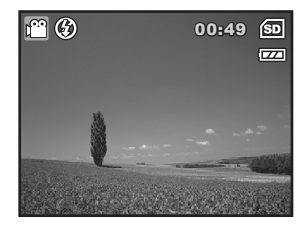

- 在开始拍摄短片之前,可启动光学变焦功能(3倍)。
- 在开始拍摄和拍摄过程中,可启动数码变焦功能。
- 按下 OK/I□ 键可以切换液晶屏幕的显示模式。每次按下 OK/I□ 键,显示模式将会以下列顺序 切换:正常显示 → 无图标 → 关闭液晶屏幕。

#### 回放短片

可在液晶屏幕上回放拍好的短片。但是,与短片同时录制的声音只能在电视机或电脑上 回放。

- 1. 按 ▶ 键。
- 使用四向选择键 (◀▶) 浏览图像,直到显示 要播放的短片为止。
  - 要查看上一张照片,按四向选择键 (◀)。
  - 要查看下一张照片,按四向选择键()。
- 按下 OK 键,开始回放短片。
   再次按下 OK 键可暂停或恢复短片回放。

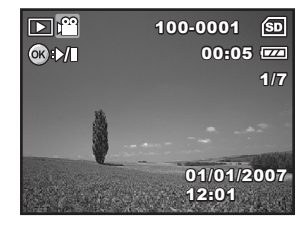

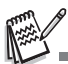

- 显示在液晶屏幕上的索引号码、日期和时间指示器会在几秒后消失。
- 回放短片时无法使用变焦功能。
- 若要在电脑上回放短片,建议使用 Windows Media Player 9.0 (WMP 9.0 或更高版本)。可以 从 <u>www.microsoft.com</u> 网站下载 WMP 版本。

# 回放模式-高级功能

#### 在电视上回放静止照片 / 短片

可以在电视屏幕上回放照片。连接任何设备前,请确认选择的 NTSC/PAL 系统与数码 相机要连接的视频设备的视频输出系统相匹配,然后关闭全部要连接的设备。

- 1. 将 AV 线材的一端与数码相机的 AV 端子相 连。
- 2. 将另一端连接至电视机的 AV 输入插孔。
- 3. 开启电视机和数码相机。
- 4. 回放照片/短片。
  - 操作方法与在相机上回放静态照片和短 片相同。

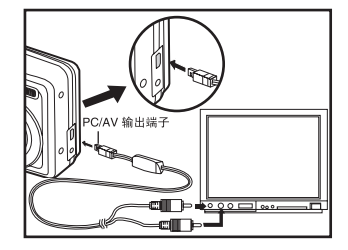

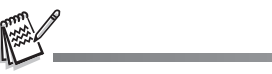

与短片同时录制的声音只能在电视机或电脑上回放。

## 删除照片 / 短片

使用该功能可以删除 SD 存储卡或内置存储器上存储的一张或全部照片 / 短片。请注意 无法恢复已删除的照片或短片。删除照片时应当心。

- 把模式转盘旋转到 ▲、P、▲、▲、、、
   → 或 ≌,并按下电源开关开机。
- 2. 按 ▶ 键。
   最后拍摄的照片会出现在液晶屏幕上。
- 使用四向选择键 (◀▶) 选择要删除的照片 / 短片。
- 4. 按 应 键删除。
- 根据个人偏好,使用四向选择键 (▲▼) 选择 [本张照片]或[全部照片],然后按 OK 键。
- 出现删除消息时,使用四向选择键(▲▼)选择[是],然后按OK键确认删除。
  - 如果要取消删除,则选择[否]。

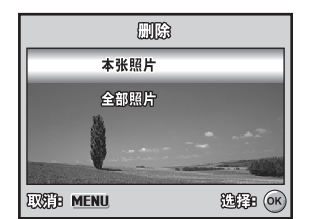

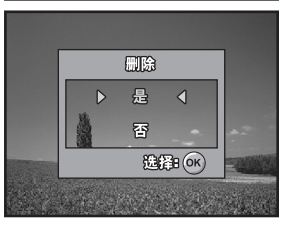

■ 删除功能无法删除受保护的照片。

## 保护照片 / 短片

将数据设置为只读可以防止误删影像。

- 1. 按 ▶ 键。
  - 最后拍摄的照片会出现在液晶屏幕上。
- 2. 在 ▶ 模式中,使用四向选择键 (◀▶)选择 需要的照片。
  - 要查看上一张照片,按四向选择键(◀)。
     要查看下一张照片,按四向选择键(▶)。
- 安宣有「「小照月,夜四回远洋健 (♥)。
   3. 按 MENU 键,然后使用四向选择键 (♥) 洗
- 择[保护],并按 OK 键。
- 使用四向选择键 (▲▼) 选择需要的设置, 然 后按 OK 键确认。
  - [保护单张]:保护单张照片/短片。
  - [保护全部]:保护全部照片/短片(立 即)。

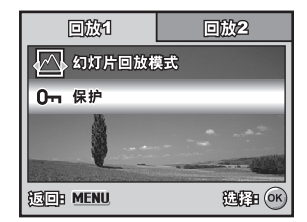

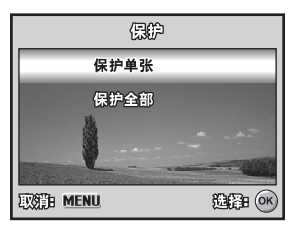

- 使用四向选择键 (▲▼) 选择 [锁定], 然后 按 OK 键确定。
  - 按 MENU 键返回到 ▶ 模式。 On 指示 器会显示在选定的照片上。
  - 如果要取消已保护照片的保护功能,请 选择[解锁]。

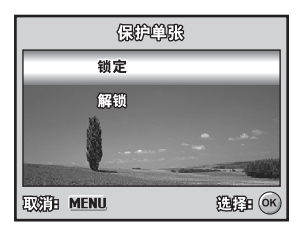

# 将记录的图像和视频传输到计算机上

#### 系统需求 (Windows)

- Pentium III 600 MHz 或更高
- 64MB RAM
- CD-ROM 驱动器

#### 系统需求 (Macintosh)

- PowerPC G3/G4/G5
- 64MB RAM
- CD-ROM 驱动器

- Windows 2000/XP
- 128MB 硬盘空间
- 可用的 USB 端口
- OS 9.0 或更高
- 128MB 硬盘空间
- 可用的 USB 端口

# 下载文件

- 1. 把模式转盘旋转到 🥆 ,并按下电源开关开机。
- 2. 按四向选择键 (▶)选择 [设置 2] 菜单,然后使用四向选择键 (▼)选择 [USB 模式]。
- 3. 按 OK 键。
- 4. 使用四向选择键 (▼)选择 [PC], 然后按 OK 键。
- 5. 关机。
- 6. 通过随附的 USB 线材把相机和电脑连接起 来。
- 7. 按电源开关开启相机。
- 8. 在 Windows 桌面上双击 「我的电脑」。
- 9. 找到新的「可移动磁盘」图标。
  - 这个「可移动磁盘」就是相机的内存(或 存储卡)位置。一般来说,相机会分配 「e」以上的磁盘区。
- 10.双击可移动磁盘,找到 DCIM 文件夹。
- 11. 双击 DCIM 文件夹并找到更多文件夹。
  - 你拍摄的照片和录像就存在这些文件夹内。

12.以剪贴或拖拉方把照片和短片存放到电脑上的文件夹内。

Mac 用户:在桌面上的「未命名」或「未标识」磁盘驱动器图标上双击, iPhoto 会自动启动。

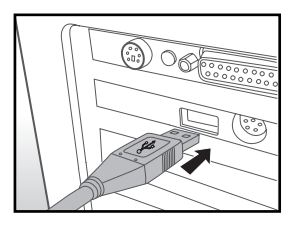

# 安装编辑软件

光盘内附有两种编辑软件:

Ulead<sup>®</sup> Photo Explorer- 让你轻松浏览照片,聆听音乐,欣赏影片,此全方位工具适 合数码相机,摄像头,扫瞄器或是其它数码媒体装置。

Ulead<sup>®</sup> Photo Express - 轻松编辑照片并享受编辑乐趣,通过编辑来改善照片效果, 浏览你的照片集,发挥你的创意为照片添加效果创作乐趣。

#### 安装软件

- 1. 将附赠的光盘片放入光盘驱动器内。出现欢迎画面。
- 2. 点洗相应的软件名称。请依照屏幕指示完成安装。

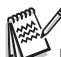

- 如需有关应用软件操作的详细信息,请参阅相应的帮助文件。 如果是 Windows 2000/XP 的用户,请记得以 「系统管理员」身份安装与使用。
- 上述软件不支持 Mac 系统。

## 安装 ADOBE ACROBAT READER

光盘包括使用手册的 PDF (可携式文件格式)档。您必须在计算机中安装 Adobe Acrobat Reader 才能浏览 PDF。光盘中有 Adobe Acrobat Reader。可以用 Adobe Acrobat Reader 读取使用手册并打印需要部分。

1. 将随附的光盘插入光驱。出现欢迎使用的屏幕。

2. 单击 "安装 Acrobat Reader". 按屏幕提示完成安装。

#### 使用手册

光盘中以 PDF 格式提供一份用户手册的副本。它是印刷手册的副本。如果您忘记将印 刷副本放在何处,则可以从光盘中重新打印一份副本。在光盘上浏览使用手册的唯一要 求是计算机上已安装 Acrobat Reader (Adobe Reader)。该手册的更新或其他语种的 版本可从 Vivitar (www.vivitar.com) 网站上获取。

- 1. 将随附的光盘插入光驱。出现欢迎使用的屏幕。
- 单击 " 安装使用手册 "。按屏幕提示完成安装。 或者,浏览光盘找到 PDF 档。

# 将本数码相机用作 PC 摄像头

本数码相机可用作 PC 摄像头,使用此功能可以和商业伙伴召开视频会议,也可以和家 人朋友实时通话。如果要使用本数码相机召开视频会议,您的电脑系统应具备以下项 目:

- 麦克风
- 声卡
- 扬声器或耳机
- 网络或互联网连接

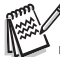

- 本数码相机不包括视频会议 (或视频编辑) 软件。
- Mac 系统不支持摄像头模式。

#### 第1步: 安装 PC 摄像头驱动程式

随附光盘的 PC 摄像头驱动程式为 Windows 所专用。 Mac 平台不支持 PC 摄像头功 能。

- 1. 将附带的光盘插入光盘驱动器。
- 2. 在出现欢迎屏幕时,单击 "安装 PC-CAM 驱动程式"。按屏幕提示完成安装。
- 3. 安装好驱动程式后,重新启动电脑。

#### 第2步: 将数码相机连接到电脑

- 1. 把模式转盘旋转到 🛰 ,并按下电源开关开机。
- 2. 按四向选择键 (▶)选择 [设置 2] 菜单, 然后使用四向选择键 (▼)选择 [USB 模式]。
- 3. 按 OK 键。
- 4. 使用四向选择键 (▲▼) 选择 [PC CAM.], 然后按 OK 键。
- 5. 通过随附的 USB 线材把相机和电脑连接起来。
- 6 将数码相机稳固地放置上电脑显示器上或使用三角架。

#### 第3步:运行应用软件(即Yahoo Messenger)

Yahoo Messenger 是一款免费的应用程序, 它可从 www.yahoo.com 上获取。在 Windows 操作系统中安装 TWAIN 驱动程序后,请重新启动电脑。然后您可以使用此 相机作为一个 Web Cam, 使其他人可以看见您在线。

只需遵照 Yahoo Messenger 中的说明启动相机即可。

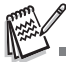

- 视频会议应用程序的视频分辨率一般为 320 x 240。
- 有关视频会议应用程序软件操作的详细信息,请参阅相应的帮助文档。
- 将相机用作 PC 摄像头时,建议使用电源适配器。

# 菜单选项

#### 相机菜单

拍摄静态照片时可使用该菜单进行基本设置。

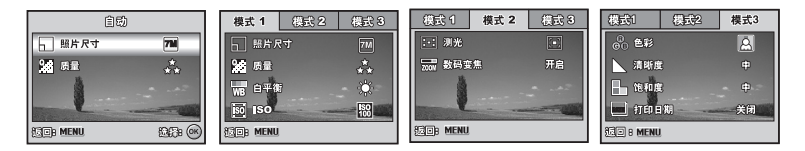

- 1. 将模式转盘旋转至 🔼、 Р、 🚨、 🔺、 💐 或 🍤 , 并开机。
- 2. 按 MENU 键, 然后使用四向选择键 (◀▶) 选择 [模式 1] / [模式 2] / [模式 3] 菜单。
   在 ▲ 模式中,按 MENU 键可直接访问 [自动] 菜单。
- 3. 使用四向选择键 (▲▼) 选择选项, 然后按 OK 键确认。
- 4. 使用四向选择键 (▲▼) 选择需要的设置, 然后按 OK 键确认。
- 在 A 模式中

| 项目 | 功能说明                                                                                                    |
|----|----------------------------------------------------------------------------------------------------|
|    | 设置将要拍摄的照片的尺寸。 如需详细信息,请参阅本手册中标题为<br>" <b>设置照片分辨率和质量</b> "的部分。<br>™ 3072 × 2304<br>☞ 2592 × 1944<br>☞ 2048 × 1536<br>☞ 1280 × 960<br>☞ 640 × 480 |
| 质量 | 设置要拍摄的照片的质量 (压缩率)。如需详细信息,请参阅本手册<br>中标题为 " <b>设置照片分辨率和质量</b> "的部分。<br>★★ 优质<br>★★ 普通<br>★ 经济                                                    |

# ■ 在 P、 L、 人、 文 或 り 模式中。 ■ 模式 1 设置

| 项目                | 功能说明                                                                                  |
|-------------------|---------------------------------------------------------------------------------------|
| 照片尺寸              | 如需详细信息,请参阅本手册中标题为 " <b>设置照片分辨率和质量</b> "的<br>部分。                                       |
| 质量<br>Q.S         | 如需详细信息,请参阅本手册中标题为 " <b>设置照片分辨率和质量</b> "的<br>部分。                                       |
| 白平衡<br>₩ <b>B</b> | 设置各种照明条件下的白平衡拍摄,使照片在接近人眼可见的条件下<br>拍摄。                                                 |
| iso               | 设置拍照感光度。当感光度升高时(ISO 数字增加),即使在暗处也可<br>以拍摄,但是照片会显现出更多的像素 (颗粒更小)。<br>自动 / 64 / 100 / 200 |

#### ■ 模式 2 设置

| 项目                   | 功能说明                                                                                            |
|----------------------|-------------------------------------------------------------------------------------------------|
| 测光<br><b>:-:</b>     | 选择测光模式以设置要测量拍摄对象的哪一部分,以确定曝光。<br>中央重点测光:将从整个帧测定的光加以平均,但会赋予中心对象<br>更大的权重。<br>定点:曝光仅由屏幕中央的一小块区域决定。 |
| 数码变焦<br><b>Z00</b> M | 设置拍摄时是否使用数码变焦。如需详细信息,请参阅本手册中标题为<br>" <b>使用变焦功能</b> "的部分。                                        |

#### ■ 模式3设置

| 项目      | 功能说明                                                                                   |
|---------|----------------------------------------------------------------------------------------|
| 色彩<br>C | <ul> <li>设置要拍摄的照片的色彩。</li> <li>② 全彩</li> <li>③ 黒白</li> <li>④ 深褐色</li> </ul>            |
| 清晰度     | 设置照片的清晰度。<br>♥ 高<br>●<br>・<br>・<br>・<br>・<br>・<br>・<br>・<br>・<br>・<br>・<br>・<br>・<br>・ |
| 饱和度     | 为拍摄照片,相机提供三种不同的色彩度以满足您的偏好。<br>通过选择不同的色彩度,照片将展现不同的效果。这称作"饱和度"。                          |
| 打印日期    | 拍摄日期可直接打印在静止照片上。此功能必须在拍摄照片前启动。日<br>期显示于所拍照片的右下角。以打印日期功能拍摄照片时,以后无法删<br>除日期。             |

## 短片菜单

拍摄短片时可使用该菜单来进行基本设置。

| 视频         |           |  |
|------------|-----------|--|
| (B) 色彩     | 2         |  |
| 2001 数码变焦  | 开启        |  |
| IZE 8 MENU | 选择 B (0K) |  |

- 1. 将模式转盘旋转至 🎬 ,并开机。
- 2. 按 MENU 键。
- 3. 按四向选择键 (▲▼) 选择选项。然后按 OK 键
- 4. 使用四向选择键 (▲▼) 选择需要的设置, 然后按 OK 键确认。
- 5. 要退出短片菜单,按 MENU 键。

| 项目           | 功能说明                                |
|--------------|-------------------------------------|
| 色彩           | 如需详细信息,请参阅相机菜单选项项目( P、 🗳、 🔺 🤇 或 ᡟ 模 |
| GB           | 式)。                                 |
| 数码变焦         | 如需详细信息,请参阅相机菜单选项项目( P、 🗳、 🔺 🤇 或 🍤 模 |
| <b>Z00</b> M | 式)。                                 |

## 回放菜单

在 ▶ 菜单中,设置用于回放的设置。

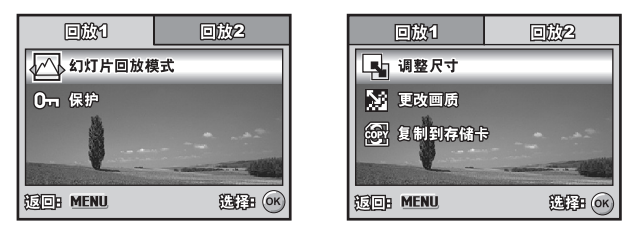

- 1. 按 ▶ 键。
  - 最后拍摄的照片会出现在液晶屏幕上。
- 2. 按 MENU 键, 然后使用四向选择键 (▲▼) 选择 [回放 1] / [回放 2] 菜单。
- 3. 使用四向选择键 (▲▼) 选择选项, 然后按 OK 键确认。
- 4. 使用四向选择键 (▲▼) 选择需要的设置, 然后按 OK 键确认。
- 5. 要退出回放菜单,按 MENU 键。
- 回放1

| 项目             | 功能说明                                                                                                    |  |
|----------------|----------------------------------------------------------------------------------------------------|--|
| 幻灯片回放<br>模式    | 可以以选定的时间间隔按顺序回放拍好的照片。<br>该功能在观看或用作展示等方面很有用。<br>如需详细信息,请参阅本手册中标题为" <b>幻灯片回放模式显示</b> "的部分。<br>3 秒 / 5 秒 / 10 秒 |  |
| 保护<br><b>O</b> | 将数据设置为只读以防止误删照片。<br>如需详细信息,请参阅本手册中标题为 " <b>保护照片 / 短片</b> "的部分。                                               |  |

#### ■ 回放 2

| 项目         | 功能说明                                                                                                    |
|------------|----------------------------------------------------------------------------------------------------|
| 调整尺寸       | <ul> <li>更改已拍照片的尺寸。</li> <li>调整尺寸使用更改后的照片替换原照片。只有调整为较小的尺寸可用。</li> <li>如需详细信息,请参阅本手册中标题为""的部分。</li> <li>5M 2592 x 1944</li> <li>5M 2048 x 1536</li> <li>1280 x 960</li> <li>640 x 480</li> </ul> |
| 更改画质       | 更改已拍照片的质量 (压缩率)。<br>压缩照片并使用新的压缩照片覆盖旧尺寸的照片。只能更改至更低的质<br>量等级。<br>★ 普通<br>★ 经济                                                                                                    |
| 复制到<br>存储卡 | 可将文件从数码相机的内存复制到 SD 存储卡。当然,前提是已安装了<br>SD 存储卡并且内存中存有文件。                                                                                                    |
| COPY       |                                                                                                    |

## 设置菜单

可使用该功能根据使用相机的偏好来设置缺省的设定。

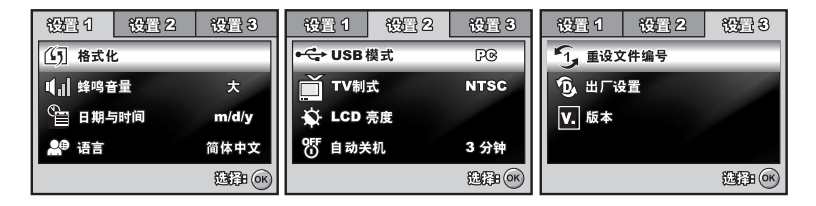

- 1. 将模式转盘旋转至 😽 模式,并开机。
- 2. 按四向选择键 (◀▶) 选择 [设置 1] / [设置 2] / [设置 3] 菜单。
- 3. 使用四向选择键 (▲▼) 选择需要的选项, 然后按 OK 键确认。
- 4. 要退出设置菜单,请将模式转盘旋转到另一模式。
- [设置 1]设定

| 项目                   | 功能说明                                                                                                    |
|----------------------|----------------------------------------------------------------------------------------------------|
| 格式化<br>⑤             | 格式化将清除全部照片并重新格式化相机中的 SD 存储卡。受保护的照<br>片也会一并删除。如果 SD 存储卡有写入保护,则无法格式化。<br>如需详细信息,请参阅本手册中标题为 " <b>格式化 SD 存储卡或内存</b> "的<br>部分。 |
| 蜂鸣音量<br>【 <b>【</b> ] | 该项设置是否关闭启动声音,以及每次按相机键时的相机声音。<br>大 / 小 / 关闭                                                                                |
| 日期与时间                | 设置日期和时间。<br>如需详细信息,请参阅本手册中标题为 " <b>设置日期和时间</b> "的部分。<br>d/m/y<br>m/d/y<br>y/m/d                                           |
| 语言<br><b>全</b>       | 设置液晶屏幕显示所用语言。<br>如需详细信息,请参阅本手册中标题为 " <b>选择屏幕语言</b> "的部分。                                                                  |

#### ■ [设置 2]设定

| 项目               | 功能说明                                                                     |
|------------------|--------------------------------------------------------------------------|
| USB 模式<br>●←     | 选择该项目,以便选择以下模式之一,进行进一步的设置。<br>PC / PictBridge / PC CAM.                  |
| TV 制式            | 将相机的视频输出设置为与要连接到相机的设备的视频输出系统相匹<br>配。<br>PAL / NTSC                       |
| LCD 亮度           | 该功能用于设置液晶屏幕的亮度。<br>调整范围是从 -5 至 +5。                                       |
| 自动关机<br>OFF<br>U | 如果在规定的时间内未执行任何操作,则自动关闭相机的电源。该功能<br>可用于减少电池耗电。<br>2 分钟 / 3 分钟 / 5 分钟 / 关闭 |

#### ■ [设置 3]设定

| 项目                  | 功能说明                                                                                          |
|---------------------|-----------------------------------------------------------------------------------------------|
| 重设文件<br>编号          | 设置在拍摄时是否重设文件编号。这会导致创建新文件夹。拍摄的照片<br>从编号 0001 开始记录于新建文件夹中。如需重设文档编号,务必确认内<br>存或 SD 存储卡中没有记录任何照片。 |
|                     | 将所有基本设置返回到数码相机的默认设置。不会重设时间设置。                                                                 |
| 版本<br>【 <b>V.</b> 】 | 显示相机的当前固件版本。                                                                                  |

# 技术规格

| 项目      | 说明                                                                                  |  |
|---------|-------------------------------------------------------------------------------------|--|
| 图像传感器   | CCD                                                                                 |  |
| 有效像素    | 700 万像素                                                                             |  |
| 照片尺寸    | 静止照片: 3072 x 2304、2592 x 1944、2048 x 1536、1280 x 960、<br>640 x 480<br>短片: 320 x 240 |  |
| 照片质量    | 静止照片:优质 / 普通 / 经济<br>短片图像:QVGA                                                      |  |
| 记录媒介    | 大约 32 MB 内存 (22MB 相片存储空间)<br>SD 存储卡 (选配,最多可达 2GB)                                   |  |
| 文件格式    | JPEG (Exif 2.2)、 DCF、 Motion JPEG (AVI)                                             |  |
| 镜头      | F-no.: Wide: 2.8 / Tele: 4.8<br>焦距: 5.8mm~17.4mm (等价于 34~102mm)                     |  |
| 焦距范围    | 正常:50 cm ~ 无限远<br>微距:W: 5 cm ~ 无限远; T: 35 cm ~ 无限远                                  |  |
| 闪光灯有效范围 | 宽度:大约 0.5 m - 大约 2.3 m<br>Tele: 大约 0.5 m - 大约 1.7 m                                 |  |
| 液晶屏幕    | 3.0 英寸彩色 LTPS 液晶屏幕<br>大约 230K 像素显示                                                  |  |
| 自拍      | 10 秒自拍功能、2 秒自拍功能、 10+2 秒自拍功能                                                        |  |
| 曝光补偿    | -2.0EV~ +2.0EV (以 1/3 EV 增加)                                                        |  |
| 白平衡     | 自动、日光、阴天、钨丝灯、荧光灯                                                                    |  |
| ISO     | 自动、 64、 100、 200                                                                    |  |
| 接口      | DC 输入端子、 PC/AV 端子                                                                   |  |
| 电源      | 2 节 AA 碱性或镍氢可充电电池<br>AC-DC 电源适配器 (3.3V/2A)(选配)                                      |  |
| 尺寸      | 大约 94.5 x 60 x 29.1 mm                                                              |  |
| 重量      | 大约 140.8g (不带电池和 SD 卡)                                                              |  |

\* 记录容量显示了在 CIPA 兼容测试中拍摄的照片的大约张数。取决于操作条件,实际性能可能会有 所不同。

\* 设计和规格如有变更, 恕不另行通知。

# 故障解决指南

| 现象                  | 可能原因                                                                                                   | 解决方案 / 正确操作                                                                        |
|---------------------|----------------------------------------------------------------------------------------------------|------------------------------------------------------------------------------------|
| 无法开机。               | * 电池电量已耗尽。<br>* 电池插入方向不对。<br>* 电池盖闭合不当。<br>* 电源适配器 (选配)断开连<br>接。                                       | * 装入新的或电量充足的电池。<br>* 按正确的方向装入电池。<br>* 正确地闭合电池盖。<br>* 正确连接电源适配器。                    |
| 相机突然断电。             | * 🐆 模式中的 [自动关闭]功<br>能已启动。<br>* 电池电量已耗尽。                                                                | * 重新开启电源,并将 [ 自动关机 ]<br>选项设置为 [ 关闭 ]。<br>* 装入新的或电量充足的电池。                           |
| 按快门释放键时<br>不能拍摄照片。  | * 相机处于                                                                                                 | * 将模式转盘旋转至 ▲、 P、 ▲、<br>▲、 《、 *》 或 22。<br>* 将所需的文件传输到电脑,然后删<br>除不需要的文件,或换一张存储<br>卡。 |
| 闪 光 灯 无 法 闪<br>光。   | *在闪光灯模式中选择了关闭<br>闪光灯。<br>*在自拍模式中选择了10+2<br>秒自拍功能。<br>*[拍照模式]设置为[连拍三<br>幅]或[三幅自动曝光]。<br>*相机处于 ♀ (短片)模式。 | * 换一种闪光灯模式。<br>* 在 [ 拍照模式 ] 中选择 [ 单幅 ]。<br>* 将模式转盘切换到另一模式。                         |
| 无法进行连拍。             | * 内存或 SD 存储卡的容量已<br>满。                                                                                 | * 插入拥有足够空间的 SD 存储卡或<br>删除不要的照片。                                                    |
| 无法通过 USB<br>连接传输文件。 | * USB 线材连接不牢靠。<br>* 未安装 USB 驱动程式。<br>* 相机关闭。                                                           | * 检查所有连接。<br>* 在电脑上安装 USB 驱动程式。<br>* 打开相机。                                         |

# 可记录图像的大致数量

帧计数器指示了可以存储在内存和 SD 存储卡上的图像的大概数量。如果存在图像以外 的文件,或在切换照片的质量或分辨率时进行记录,则可记录图像的数量可以会随着记 录的对象、存储卡容量而有所变化。

|             |        |     | SD 存储卡   |          |           |           |           |      |      |
|-------------|--------|-----|----------|----------|-----------|-----------|-----------|------|------|
| 分辨率         | 质量     | 内存  | 32<br>MB | 64<br>MB | 128<br>MB | 256<br>MB | 512<br>MB | 1GB  | 2GB  |
| 3072 x 2304 | .★ 优质  | 6   | 7        | 16       | 33        | 68        | 137       | 276  | 553  |
| 7M          | ★ 普通   | 12  | 15       | 32       | 65        | 132       | 266       | 533  | 1068 |
|             | ★ 经济   | 18  | 24       | 49       | 100       | 202       | 406       | 815  | 1631 |
| 2592 x 1944 | ★★ 优质  | 9   | 12       | 26       | 52        | 106       | 214       | 429  | 860  |
| 5M          | ★ 普通   | 16  | 21       | 43       | 88        | 178       | 357       | 716  | 1433 |
|             | ★ 经济   | 25  | 33       | 68       | 138       | 278       | 559       | 1121 | 2244 |
| 2048 x1536  | ★★ 优质  | 18  | 23       | 48       | 98        | 197       | 396       | 794  | 1589 |
| 3M          | ★ 普通   | 26  | 34       | 70       | 141       | 285       | 572       | 1147 | 2296 |
|             | ★ 经济   | 40  | 52       | 107      | 182       | 367       | 736       | 1475 | 2953 |
| 1280 x 960  | ★★ 优质  | 56  | 72       | 148      | 301       | 605       | 1214      | 2431 | 4866 |
| 1.2<br>M    | ★ 普通   | 65  | 84       | 172      | 349       | 701       | 1408      | 2820 | 5644 |
|             | ★ 经济   | 104 | 135      | 276      | 557       | 1120      | 2247      | 4500 | 9007 |
| 640 x 480   | .★★ 优质 | 194 | 251      | 514      | 1038      | 2085      | 4184      | 8377 | 9999 |
| 0.3<br>M    | ★ 普通   | 241 | 312      | 637      | 1248      | 2507      | 5031      | 9999 | 9999 |
|             | ★ 经济   | 286 | 371      | 758      | 1565      | 3144      | 6307      | 9999 | 9999 |

■ 上面的数据显示了标准的测试结果。真实容量会根据拍摄条件和设置而有所变化。

#### ■ 记录时间的大概持续时间

下表根据内存和 SD 存储卡的容量指明了记录时间的大概持续时间。

| 网络十小      | 内存    | SD 存储卡 |       |       |       |       |       |         |
|-----------|-------|--------|-------|-------|-------|-------|-------|---------|
| 图像人小      |       | 32MB   | 64MB  | 128MB | 256MB | 512MB | 1GB   | 2GB     |
| 320 x 240 | 00:43 | 00:55  | 01:54 | 03:51 | 07:46 | 15:35 | 31:14 | 1:02:32 |

■ 记录时间的值可能会随着拍摄条件和设置而变化。

■ 帧率为 30 fps (每秒帧数)。

# 连接到兼容 PictBridge 的打印机

即使没有计算机,也可以把本相机直接连接到支持 PictBridge 的打印机,然后使用相 机显示屏幕和控制功能选择照片并打印。

#### 将相机连接到打印机

- 1. 将旋钮旋转至 🛰 ,并按下电源开关开机。
- 按四向选择键 (▶)选择 [设置 2]菜单,然后使用四向选择键 (▼)选择 [USB 模式]。 按 OK 键。
- 3. 使用四向选择键 (▲▼) 选择 [PictBridge], 然后按 OK 键。
- 4. 通过随附的 USB 线材把相机和打印机连接起来。
  - 此时会在液晶屏幕上显示"请稍等"消息。

#### 打印照片

如果相机和兼容 PictBridge 的打印机正确连接,液晶显示屏幕上会显示 [打印模式选择]。使用四向选择键 (▲▼)选择打印模式。

■ 在[打印]模式下: 可以使用 PictBridge 打印指定照片。

| 步骤 | 图像                                              | 过程                                                                                                    |
|----|-------------------------------------------------|----------------------------------------------------------------------------------------------------|
| 1  | ()))))))))))))))))))))))))))))))))))))          | 使用四向选择键 (▲▼) 选择 [ 打印 ] 模式,然后按 OK 键。                                                                                              |
| 2  | 100-0008<br>(22)<br>说师:《 ▶ 打回:@<br>我所:MENN 设置:▼ | 使用四向选择键 (◀►) 选择要打印的照片,然后按四向选择<br>键 (▼) 来设置更多的细节设定。                                                                               |
| 3  | 00000000000000000000000000000000000000          | 使用四向选择键 (▲▼) 选择 [PictBridge], 然后按 OK 键。<br>[数量]:指定打印数量。最多为 10 张。<br>[日期]:如果选择 [包括],则会在照片上打印日期。<br>[文件名称]:如果选择 [包括],则会在照片上打印文件名称。 |
| 4  | 100-0008<br>(m)<br>注斥:《▶ 打印:@<br>取消:MENA 设置:▼   | 设置完打印设定后,会在显示照片上标记打印图标 —。此时,仍可以根据个人偏好,使用四向选择键 (◀▶) 更改照<br>片,然后按 OK 键打印。                                                          |

| 步骤 | 图像                                                                                             | 过程                                                                                                    |
|----|------------------------------------------------------------------------------------------------|----------------------------------------------------------------------------------------------------|
| 5  | 1000000000000000000000000000000000000                                                          | 使用四向选择键 (▲▼) 访问纸张选择设置, 然后按 OK 键确<br>认。<br>[ 尺寸 ]: 可以根据使用的打印类型选择需要的项目。<br>[ 无边框 ]: 可以根据使用的打印类型选择需要的项目。                |
| 6  | С<br><u> <u> </u> <u> </u> <u> </u> <u> </u> <u> </u> <u> </u> <u> </u> <u> </u> <u> </u> </u> | 这样便开始打印并且在液晶显示屏幕上显示消息"正在传输"。该消息会在打印完成之后消失。然后,屏幕返回到[<br>打印模式选择]。<br>■ 要取消打印:<br>如果在打印数据传输期间按 OK 键,屏幕会提示选择[继续]或[取消]打印。 |

■ 在[打印所有影像]模式中:可以使用 PictBridge 打印全部照片。

| 步骤 | 图像                                           | 过程                                                    |
|----|----------------------------------------------|-------------------------------------------------------|
| 1  | ())))<br>119<br>11968480<br>11968480<br>1190 | 如果想要打印存储在相机中的全部照片,可以在 [ 打印模式<br>选择 ] 中选择 [ 打印所有影像 ] 。 |
| 2  |                                              | 要设置打印设置,按照 [ 打印 ] 模式中的步骤 2 到 6 进行。                    |